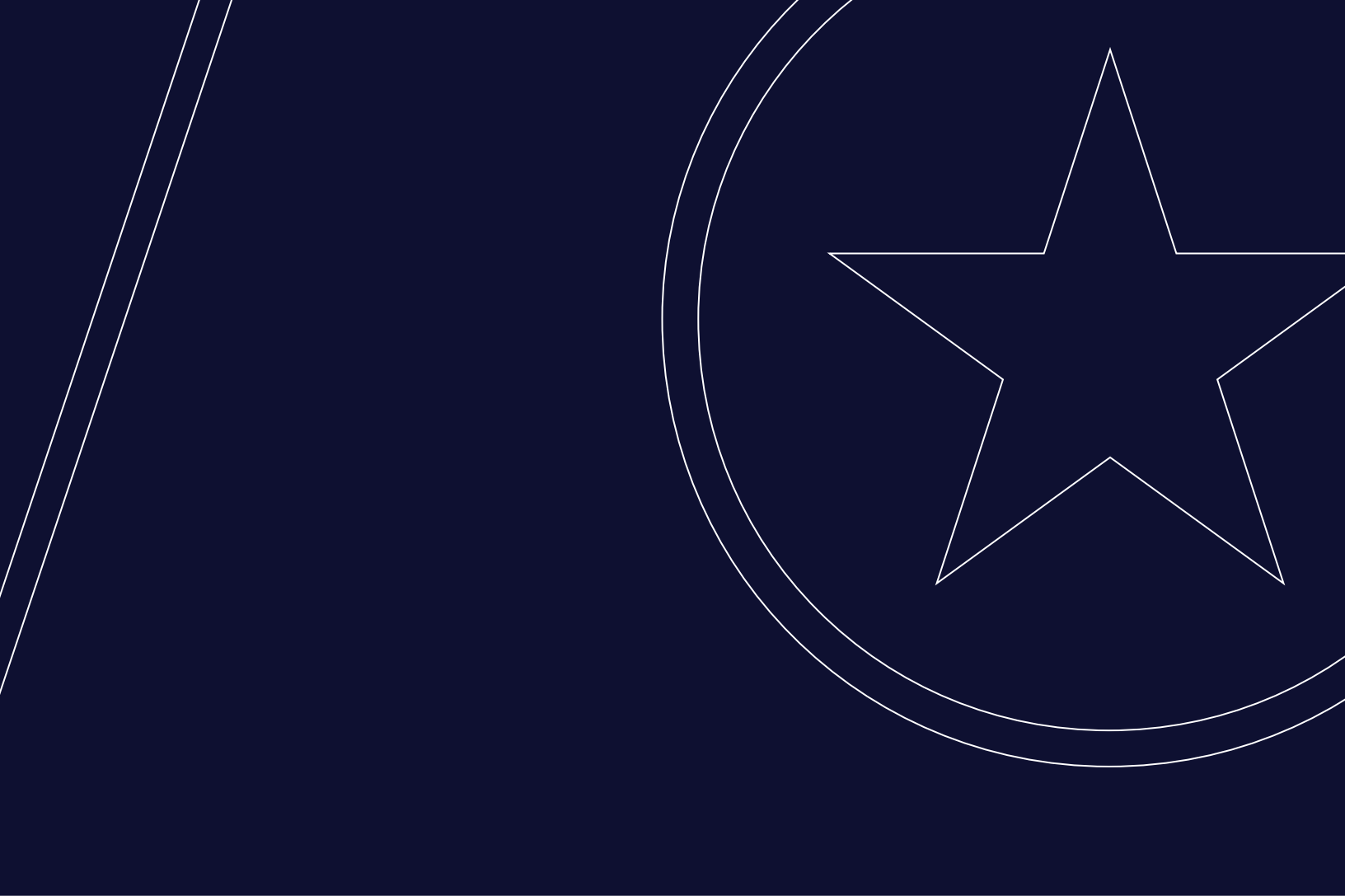

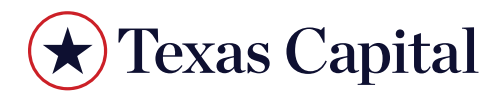

CreditNow Auth0 User Guide

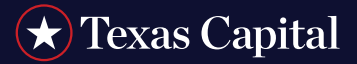

| FIRST TIME LOGIN SETUP              | 3        |
|-------------------------------------|----------|
| Push Notification Method            | ,4<br>.4 |
| LOGGING IN TO CREDITNOW             | 5        |
| Push Notification Method            | .6       |
| OTP Notification Method             | .6       |
| Email Notification Method           | .7       |
| CREDITNOW HOME PAGE/CREDIT OVERVIEW | 7        |

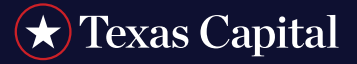

### FIRST TIME LOGIN SETUP

Once you are granted access to the CreditNow, you will receive an email from Unity Digital Bank (s\_digitalbank\_auth0@ texascapitalbank.com) as shown below:

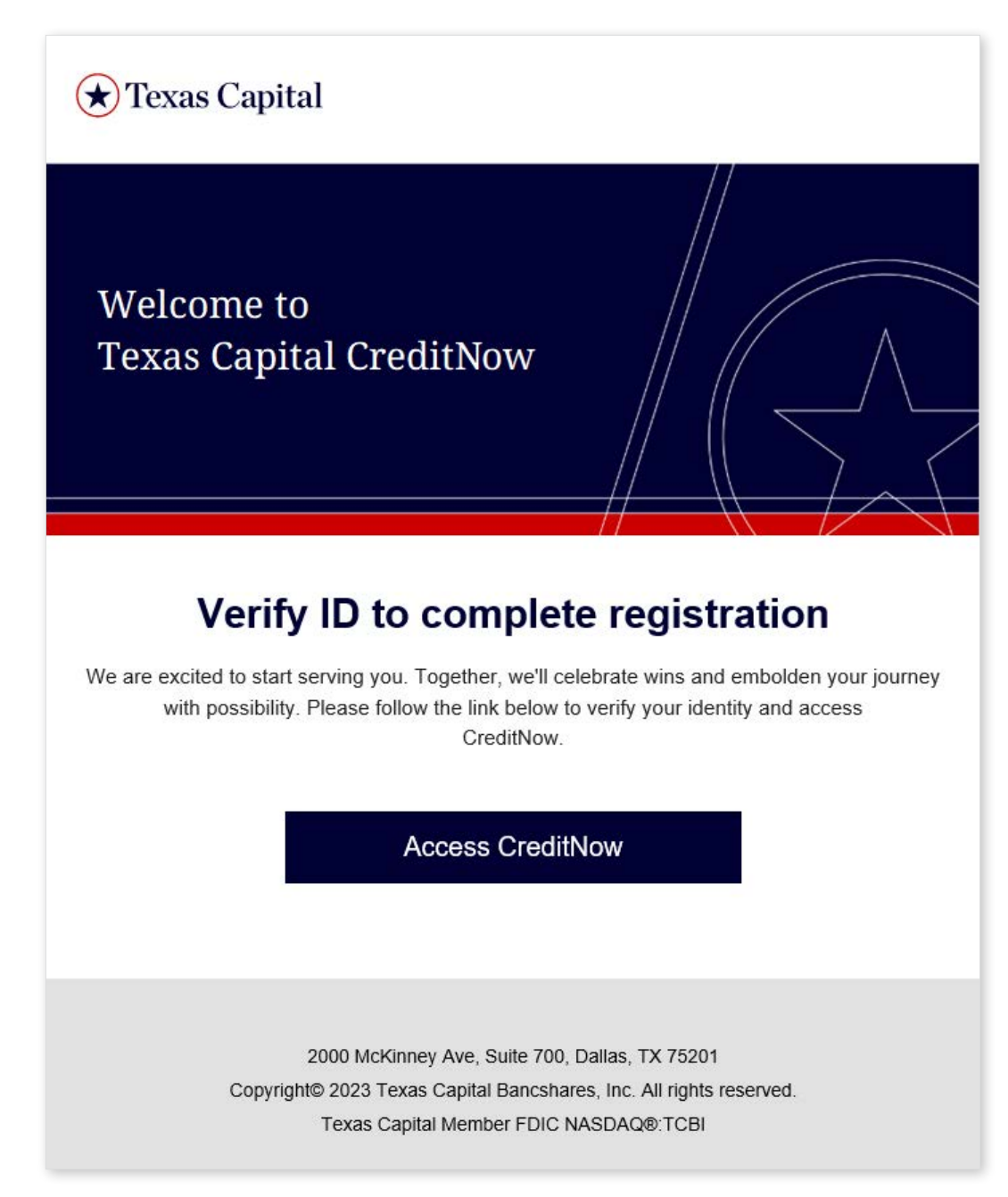

Click on Access CreditNow in the email. You will be redirected to a screen to enter a new password.

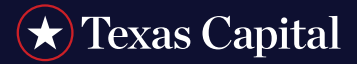

| ★ Texas Capital                 |                                                                                |
|---------------------------------|--------------------------------------------------------------------------------|
| welcome to<br><b>Credit</b> Now | Change Your Password<br>Enter a new password below to change your<br>password. |
|                                 | New password                                                                   |
|                                 | Re-enter new password                                                          |
|                                 | Reset password                                                                 |
|                                 |                                                                                |

Enter your password and click Reset Password. You will then be redirected to the following screen:

| Toxas Capital WELCOME TO CreditNow | Secure Your Account:<br>Isons the Car Carder below using the Auth Bywerten reprint your mobile device<br>International Secure Secure |
|------------------------------------|----------------------------------------------------------------------------------------------------|
|                                    | CANCE     VULOVE  H51 F & 325 YOT      + K A 525 YOT      + K A 5          |
|                                    |                                                                                                    |

Select one of the Authentication Types. There are two Authentication options:

- Push Notification Method
- OTP Notification Method

Please select one of them to proceed. When OTP Notification Method is chosen for the first time, the Push Notification would not be shown as an option for future logging in. To see all three notification methods, choose Push Notification during the first time login.

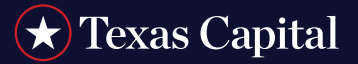

#### **Push Notification Method**

If you selected Push Notification, you will see the following screen:

| 🛠 Texas Capital         | Secure Your Account                                                                                                    |
|-------------------------|----------------------------------------------------------------------------------------------------|
| welcome to<br>CreditNow | In order to continue, install the AuthO Gardian ago via the app store from your modifie device.                                                                                                    |
|                         | CANCEL CONTINUE                                                                                                    |
|                         | IELP AND SUPPORT<br>• Prevenues deformante preventations and to perfor fuely net hardon performance<br>• For all other sections about logic sociation and neutrino docum constrained methodologi the same shaked as m |
|                         |                                                                                                    |

Install the Auth0 Guardian App on your mobile phone and in the QR code screen, press + that is on the bottom right corner to be able to scan the code. Then click **Continue**. You will be redirected to the following screen:

| ★ Texas Capital<br>VELCOME TO<br>Credit Now | Secure Your Account<br>Scan the GR Code before early the AuthOrgandan app on your module device.                                                                                                    |
|---------------------------------------------|----------------------------------------------------------------------------------------------------|
|                                             | IEE. P. 6. SLIPPORT I for all markets, demonstrate for any all the second destination IEE. P. 6. SLIPPORT I for all markets, demonstrate forgers at 1005444 Table in world <u>destinations</u> ( <u>Strate address lance</u> ) IEE. P. 6. SLIPPORT I for all markets, demonstrate forgers at 1005444 Table in world <u>destinations</u> ( <u>Strate address lance</u> ) IEE. P. 6. SLIPPORT I for all markets, demonstrate forgers at 1005444 Table in world <u>destinations</u> ( <u>Strate address lance</u> ) IEE. P. 6. SLIPPORT I for all markets, demonstrate forgers at 1005444 Table in world <u>destinations</u> IEE. P. 6. SLIPPORT I for all markets, demonstrate forgers at 1005444 Table in world <u>destinations</u> IEE. P. 6. SLIPPORT I for all markets, demonstrate forgers at 1005444 Table in world <u>destinations</u> IEE. P. 6. SLIPPORT I for all markets, demonstrate forgers at 1005444 Table in world <u>destinations</u> IEE. P. 6. SLIPPORT I for all markets, demonstrate forgers at 1005444 Table in world <u>destinations</u> IEE. P. 6. SLIPPORT I for all markets at 100447 Table in the state forgers at 100444 Table in the state of the state in the state in the state of the state in the state of the state in the state of the state in the state in th |
|                                             |                                                                                                    |

Scan the QR Code using the Guardian app on your mobile phone and click **Validate**. You will then be redirected to <u>CreditNow Home Page</u>.

#### **OTP** Notification Method

The setup process is the same as described above for the Push Notification method.

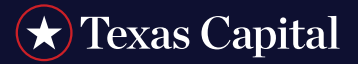

#### LOGGING IN TO CREDITNOW

To log into the CreditNow, visit https://unitydigital-creditportal.texascapitalbank.com/ and you will see the following screen:

| 🛨 Texas Capital                                                                                                    |                                                                                                    |
|----------------------------------------------------------------------------------------------------|----------------------------------------------------------------------------------------------------|
| WELCOME TO<br>Credit <i>Now</i>                                                                                                    | Enter Username                                                                                                    |
|                                                                                                    | Enter Password                                                                                                    |
|                                                                                                    | LOO IN           HELP & SUPPORT           • And lightshinknowed distance and Develstions Support at (800)4447640 or email<br>Develstionshinosed distance and all Develstions Support at (800)4447640 or email           • Our hours of operational are Monday through Friday Barn to Gorn CST. |
| Ocynight © 2013-7023 Texas Cupital Bancuhanni, Inc. All rights reserved.<br>Texas Cupital Bank and the Texas Cupital Bank logo are trademarks of Texas Cupital Bancuharen, Inc. and Texas Cupital Bank.<br>ABA Roding Number: 11101/979 |                                                                                                    |

Enter Username and Password. Click Log in.

- If you enter incorrect credentials, you will see the message Invalid credentials entered. Please try again or contact Client Support.
- If this is your first time logging in to the website, go to <u>First Time Login Setup</u> and follow the instructions. Otherwise, you will be redirected to the following screen:

| ★ Texas Capital<br>WELCOME TO<br>CreditNow                                                                                                    | Sign In In order to continue, select one of the Authentication Type. Push Notification OTP Notification OTP Notification                                                                                                |
|----------------------------------------------------------------------------------------------------|----------------------------------------------------------------------------------------------------|
|                                                                                                    | CANCEL                                                                                                    |
|                                                                                                    | HELP & SUPPORT  • for all guestions (please call Creditilow Support at (801)/464-7040 or email<br>Certificoris (proceeding leases call about & com. • Our hours of operation are Monday through Friday: Bam to 6pm CST. |
| Converte de 2000-2003 Texas Capital Barchare, Inc. Al rights reserved.<br>Texas Capital Barc ed film Texas Capital Barchare, Inc. Al rights reserved.<br>AleA Booling Number: 1110/7979 |                                                                                                    |

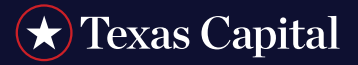

#### Select one of the Authentication Types.

#### **Push Notification Method**

A push notification will be sent to your mobile phone and you will be redirected to the following screen:

| 🖈 Texas Capital                                                                                                    | Log In                                                                                                    |
|----------------------------------------------------------------------------------------------------|----------------------------------------------------------------------------------------------------|
| WELCOME TO<br>CreditNow                                                                                                    | Pueh Notification sent to the registered Device                                                                                                    |
|                                                                                                    | CANCEL                                                                                                    |
|                                                                                                    | HELP & SUPPORT<br>• For all quarticity, peaks and Coeffinien Bogon et (50)(44-7540 or entre <u>Coefficient of Source (Source (Sour</u> |
| Opprint B 2012021 Trass Softer Eincases, Inc. Af spills swimel.<br>2014 Round State Softer State Softer Einsteiner of Plans Spills Backmann, Inc. and Trans Ophila Back.<br>2014 Round State 11171777 |                                                                                                    |

Once you click **Allow** from within your Guardian app on your mobile app, you will be redirected to the <u>CreditNow</u> <u>Home Page</u>.

#### **OTP** Notification Method

If you selected OTP Notification, you will be redirected to the following screen:

| 🖈 Texas Capital                                                                                                    | Log In<br>Enter the code from authenticator app (i.e Guardian)                                                                                                    |
|----------------------------------------------------------------------------------------------------|----------------------------------------------------------------------------------------------------|
| WELCOME TO<br>Credit <i>Now</i>                                                                                                    | OTP Code                                                                                                    |
|                                                                                                    | CANCEL                                                                                                    |
|                                                                                                    | HELP & SUPPORT<br>• For all questions, please call CreditNow Support at (800)464-7640 or email<br><u>CreditNowSundod@Exercal callulations</u> com.<br>• Our hours of operation are Monday through Priday, Bam to 6pm CST. |
| Copyright @ 2010-2023 Foreas Oppilal Dencièleres, Inc. Al règhts reserved.<br>Trans Copital Bank and the Trans Capital Bank logo are trademarks of Trans Capital Bancahares, Inc. and Texas Capital Bank.<br>ABA Rouding Number: 111017973 |                                                                                                    |

Enter the OTP Code sent to your mobile phone and click **Submit**. You will be redirected to the CreditNow Home Page.

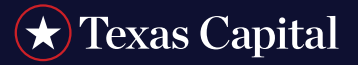

#### **Email Notification Method**

If you selected Email Notification, you will be redirected to the following screen:

| 🛪 Texas Capital                                                                                                    | Log In                                                                                                    |
|----------------------------------------------------------------------------------------------------|----------------------------------------------------------------------------------------------------|
| WELCOME TO<br>Credit <i>Now</i>                                                                                                    | OTP Code                                                                                                    |
|                                                                                                    | CANCEL SUBMIT                                                                                                    |
|                                                                                                    |                                                                                                    |
|                                                                                                    | HELP & SUPPORT<br>• Fir ell questions, plenes call Chellitikus Support al (800)4647340 or email<br>cestimus sector sector and a sector and a sector and |
|                                                                                                    |                                                                                                    |
| Copyright & 2003-2023 These Capital Banchares, Inc. All rights moreod.<br>Treas Explaid Back and The Texas Capital Back loga are fundemade of Texas Capital Banchares, Inc. and Texas Capital Back.<br>All Reading Number 1101797 |                                                                                                    |

Enter the OTP code sent to your registered email and click Submit. You will be redirected to CreditNow Home Page.

#### **CREDITNOW HOME PAGE/CREDIT OVERVIEW**

Customer Name, Customer Number and Relationship Manager information will be displayed at the top.

|                      |                      | Q 🔵 🤌 Menu 📻                         |
|----------------------|----------------------|--------------------------------------|
|                      |                      |                                      |
|                      | Ô                    | Relationship Manager                 |
|                      |                      |                                      |
| Number of Facilities | Number of Loans      | Relationship Manager                 |
| 1                    | 36                   |                                      |
|                      |                      |                                      |
|                      | Number of Facilities | Namber of Facilities Namber of Lases |

Texas Capital Bank is a wholly owned subsidiary of Texas Capital Bancshares, Inc. We are headquartered in Dallas, Texas, and work with clients across the country. All services are subject to applicable laws, regulations and service terms.